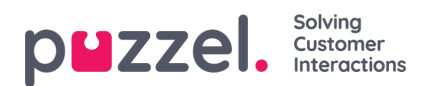

## Signing in and Menu

# Signing in

To use Puzzels mobile app, you must have an existing Puzzel-account with belonging to sign-in credentials. Use the same credentials in the app as you do in the agent application or Administration Portal.

| puzzel.                                                       |
|---------------------------------------------------------------|
| CUSTOMER                                                      |
| USERNAME                                                      |
| PASSWORD                                                      |
| Sign In                                                       |
|                                                               |
|                                                               |
|                                                               |
| nuzzel                                                        |
| p=22C1.                                                       |
| Two-factor authentication is required!<br>We have sent a code |
| by SMS to                                                     |
|                                                               |
| seno new code                                                 |
|                                                               |
|                                                               |
| Sign in<br>Cancel                                             |
|                                                               |

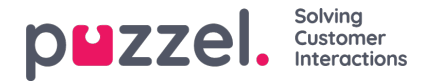

If your company has activated two-step-authentication for signing in, you will be prompted to enter the security code sent to you via sms or e-mail. After signing in you will first see a short start-up video with the Puzzel logo, followed by the main menu (for Android devices) or queue overview (for iOS devices).

#### Note

The mobile app does not support solutions set up with Single Sign In (SSO)

### Menu

The menu (and start page) is slightly different for iOS devices and Android devices. The iOS version has the queue overview as home page with a menu bar at the bottom, while the Android version has a separate menu page, which also is the apps

#### iOS device:

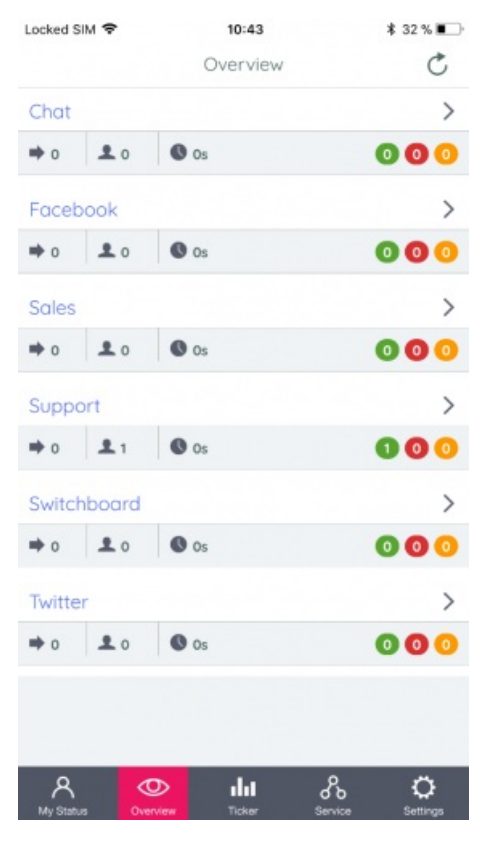

Android device:

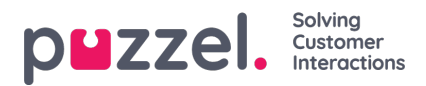

🛞 🛈 💙 🚛 92% 🗋 10:35

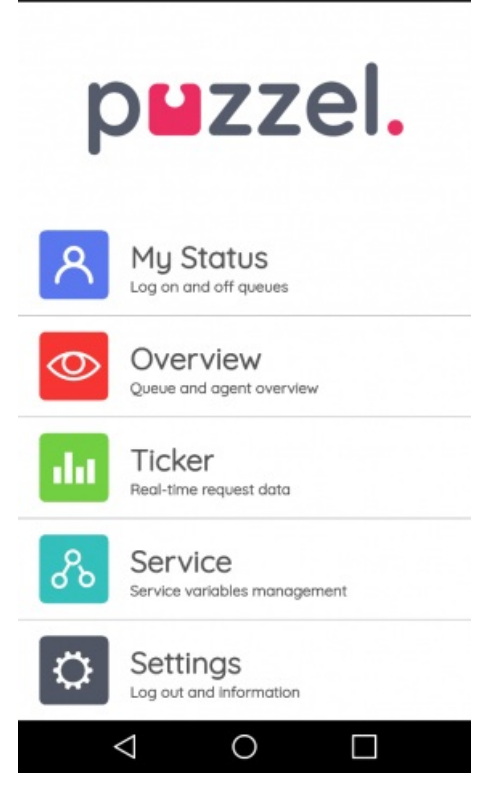